# **SharePoint Personalization Site Links**

Les liens personnalisés des MySite SharePoint

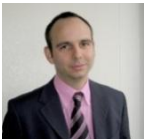

Nous avons vu dans les articles précédents comment agrémenter les pages de recherche afin de permettre une meilleure adoption du produit par les utilisateurs Il existe une autre fonctionnalité de Microsoft Office SharePoint Server 2007 (MOSS) qui permet aussi de personnaliser un peu le MySite des utilisateurs en ajoutant des liens directs.

# Introduction

Dans le cadre de la mise en place de Microsoft Office SharePoint Server 2007 (MOSS) comme Intranet Corporate, on active rapidement la possibilité de créer ses MySites.

Ces MySites sont couplés avec le Profiling afin d'avoir toutes les informations nécessaires d'un utilisateur lorsqu'il arrive sur son site. Le but est de proposer un contenu adapté au maximum à cet utilisateur.

#### Présentation

Le MySite est l'espace personnel d'un utilisateur dans lequel il peut conserver ou partager des informations. Mais ce MySite est techniquement une collection totalement verrouillée pour uniquement l'utilisateur et que personne d'autre ne peut la modifier.

Une fois ce MySite créé, l'administrateur de la ferme peut par contre lui ajouter des liens dans la Top Link Bar.

Nous verrons donc comment créer des liens simples pour tous, puis comment personnaliser au mieux ces liens pour adapter au mieux les menus des utilisateurs.

# Prérequis

Il faut commencer par la création du Shared Service Provider (SSP), puis la configuration du profiling. Vous retrouvez les artciles nécessaires pour faires ces étapes préalables :

- Installer Microsoft Office SharePoint Server (MOSS) Partie 1
- Le Moteur de Recherche de MOSS 2007
- Les Utilisateurs dans SharePoint

A ce stade, nous pouvons créer notre premier lien qui apparaîtra sur les MySites de tous les utilisateurs.

## Création du lien basique

Pour cela, il faut aller dans le site d'administration de votre SSP, qui correspond à vos MySites, en allant dans l'Administration Centrale, puis le lien de votre SSP ("SharedServices1" dans mon exemple).

| 1055 Central Administration                                                                          |                          |                                                                                                    |                                |           |
|----------------------------------------------------------------------------------------------------|--------------------------|----------------------------------------------------------------------------------------------------|--------------------------------|-----------|
| NOSS Centra                                                                                          | al Adminis               | tration                                                                                                    |                                |           |
| Home Operations Ap                                                                                   | plication Manage         | ement                                                                                                    |                                |           |
| Server Farm<br>Configuration                                                                         | Administr                | ator Tasks                                                                                                    | Charles 12                     | Part of   |
| Not Complete                                                                                         | Urber                    | IDe                                                                                                    | Crassigned to                  | DCBCUS    |
| See <u>administrator task list</u>                                                                   | 1                        | READ F3RS1 - Click this link for deployment instructions                                                                                                    | Fabrice Romeland               | Completed |
| ror more information                                                                                 | 1                        | Initial deployment: Add servers to name                                                                                                    | Fabrice Romelard               | Completed |
| New All Site Content                                                                                 | 1                        | Configure censer famils chared censions                                                                                                    | Fabrice Romelard               | Completed |
| Central                                                                                              |                          | Contrigue server ranno sinareo services                                                                                                    | Patrice Formerand              | Complexed |
| Administration  Operations Application Management                                                    | Farm Topo                | task<br>ology<br>Secular Burning                                                                                                    |                                |           |
| Administration Operations Application                                                                | R Add new                | task<br>Ølogy                                                                                                    |                                |           |
| Administration  Operations Application Management Shared Services                                    | Add new Farm Topo Server | task<br>plogy<br>Services Running<br>Central Administration                                                                                                    |                                |           |
| Administration  Operations  Application Management  Shared Services  Administration  SharedServicesL | Add new Farm Topo Server | task<br>ology<br>Services Running<br>Central Administration<br>Office SharePoint Services Incoming E-M<br>Windows SharePoint Services Web Applicati<br>Windows SharePoint Services Web Applicati                                                                                                    | sil                            |           |
| Administration                                                                                       | Add new                  | task<br>ology<br>Central Administration<br>Office SharePoint Services Incoming E-M<br>Windows SharePoint Services Web Applicati<br>Windows SharePoint Services Web Applicati<br>Windows SharePoint Services Database                                                                                                    | sil<br>on                      |           |
| Administration                                                                                       | Add new                  | task blogy  Central Administration Office SharePoint Services Running Windows SharePoint Services Incoming E-M Windows SharePoint Services Database Office SharePoint Services Database Office SharePoint Services Incoming E-M Windows SharePoint Services Incoming E-M Windows SharePoint Services Incoming E-M W Windows SharePoint Services Incoming E-M W Windows SharePoint Services Incoming E-M W Windows SharePoint Services Incoming E-M W Windows Sh | sil<br>sil                     |           |
| Administration                                                                                       | Add new                  | task                                                                                                    | sil<br>on<br>sil<br>sil<br>sil |           |

On arrive alors sur la page d'accueil du d'administration du SSP avec les fonctionnalités disponibles (Search, Profiles, ...).

Le lien qui nous intéresse à ce stade est "Personalization site links", dans le groupe "User Profiles and My Sites"

| 💕 Shared Servi                      | ces Administration: SharedServices1                   | This Site: Shared Services Adv 💌    | 2               |
|-------------------------------------|-------------------------------------------------------|-------------------------------------|-----------------|
| Home                                |                                                       |                                     | Site Actions ** |
|                                     | Home                                                  |                                     |                 |
| View All Site Content               |                                                       |                                     |                 |
| Back to Central<br>Administration   | User Profiles and My Sites                            | Audiences                           |                 |
| Shared Services                     | <ul> <li>User profiles and properties</li> </ul>      | <ul> <li>Audiences</li> </ul>       |                 |
| Administration                      | <ul> <li>Profile services policies</li> </ul>         | office Characteristics              |                 |
| <ul> <li>SharedServices1</li> </ul> | My Site settings     Tourised the Site back locations | Unice SharePoint Usage Reporting    |                 |
| Recycle Bin                         | Published links to Office client applications         | <ul> <li>Usage reporting</li> </ul> |                 |
|                                     | Personalization site links                            |                                     |                 |
|                                     | Personalization services permissions                  |                                     |                 |
|                                     | Earth                                                 |                                     |                 |
|                                     | search                                                |                                     |                 |
|                                     | Search administration     Search administration       |                                     |                 |
|                                     | Search usage reports                                  |                                     |                 |
|                                     |                                                       |                                     |                 |
|                                     |                                                       |                                     |                 |
|                                     |                                                       |                                     |                 |

Cette page nous affiche alors une liste (avec des liens déjà existant dans mon exemple), de liens ou de "folder". On peut alors cliquer sur New pour voir apparaître :

- New Item : Il s'agit d'un lien qui va être affiché sur le MySite des utilisateurs
- **New Folder** : Il ne s'agit que d'un regroupement logique de liens pour l'administration. Attention, cela ne permet pas du tout la création de lien à plusieurs niveaux dans la Top Link Bar

| 🚧 Shared Servi                    | ices Administration: SharedServi                                                                              | Ces 1 This List: Personalization site in             | Site Actions                          |
|-----------------------------------|----------------------------------------------------------------------------------------------------|------------------------------------------------------|---------------------------------------|
|                                   | Shared Services Administration: SharedServi<br>Personalization site links                                     | ices1 > Personalization site links<br>S              |                                       |
| Vew All Site Content              | Use this list to add personalization site navigation in<br>Inde between the Marco and Mr. Daffe on the partic | is to the My Site horizontal navigation bar. Links a | added here will show up as navigation |
| Back to Central<br>Administration | New  Actions  Settings                                                                                        | ation parvuse audiences to specify ir a link should  | View: All Links                       |
| Shared Services                   | New Item                                                                                                    | @ Owner                                              | Target Audiences                      |
| SharedServices1                   | Add a new item to this list.                                                                                  |                                                      | No                                    |
|                                   | Add a new folder to this list.                                                                                |                                                      | No                                    |
| e Recycle Bin                     | · • • • • • • • • • • • • • • • • • • •                                                                       |                                                      | Yes                                   |
|                                   |                                                                                                    |                                                      | No                                    |
|                                   |                                                                                                    |                                                      | No                                    |
|                                   |                                                                                                    |                                                      |                                       |
|                                   |                                                                                                    |                                                      |                                       |
|                                   |                                                                                                    |                                                      |                                       |
|                                   |                                                                                                    |                                                      |                                       |
|                                   |                                                                                                    |                                                      |                                       |
|                                   |                                                                                                    |                                                      |                                       |
|                                   |                                                                                                    |                                                      |                                       |

Nous allons donc créer un lien simple, en choisissant "New Item" et en remplissant les champs URL et Owner (on ne touche pas le champ "Target Audiences" pour cette fois) et on valide par OK.

| Shared Services Administrat<br>Personalization | ared Services Administration: SharedServices1 > Personalization site links > New Item                  |               |                  |  |
|------------------------------------------------|----------------------------------------------------------------------------------------------------|---------------|------------------|--|
|                                                |                                                                                                    | ок            | Cancel           |  |
| 🍄 Spelling                                     |                                                                                                    | * indicates a | a required field |  |
| URL *                                          | Type the Web address: (Click here to test)<br>http://www.google.com<br>Type the description:<br>GOOGLE |               |                  |  |
| Owner *                                        | Fabrice Romelard                                                                                       |               | 💭 🛄              |  |
| Target Audiences                               |                                                                                                    |               | ۵ 🍪              |  |
|                                                |                                                                                                    | ОК            | Cancel           |  |

On doit attendre quelques instants avant d'aller dans son MySite et contrôler l'apparition du lien.

| 👫 My Site                            | All Stes                                                                                                    | •                                                                                                    |
|--------------------------------------|----------------------------------------------------------------------------------------------------|----------------------------------------------------------------------------------------------------|
| My Home GOOGLE                       | My Profile                                                                                                    | Site Actions *                                                                                                    |
| G                                    | • Admin Fabrice Romelard                                                                                                    | Create Blog                                                                                                    |
|                                      | Get Started with My Site -                                                                                                    | My Calendar +                                                                                                    |
| View All Site Content<br>My Profile  | <ul> <li>Describe yourself and help others find you and know what you do</li> <li>Identify the people you know and work with to put your personal network to<br/>good use</li> <li>Upload your picture to help others easily recognize you at meetings and<br/>events</li> </ul> | To change the address of the<br>Outlook Web Access server,<br>open the tool pane and then<br>type the URL in the Mail server<br>address text box. |
| • Links                              | <ul> <li>Customize this page by adding or removing web parts to get more out of<br/>your Ny Site</li> </ul>                                                                                                    | Colleague Tracker *                                                                                                    |
| Memberships                          | Learn more about My Site and see tips on what it can do for you                                                                                                    | See new colleague suggestions.                                                                                                    |
| Documents                            | RSS Viewer *                                                                                                    | None of your colleagues have had any<br>recent changes.                                                                                           |
| Personal Documents                   | Web part is not bound to a feed. Open the tool pane to set the feed Url.                                                                                                    | Show all colleagues                                                                                                    |
| <ul> <li>Shared Documents</li> </ul> | SharePoint Sites *                                                                                                    | Change what gets tracked                                                                                                    |
| Pictures                             | Sites * My Site                                                                                                    |                                                                                                    |
| <ul> <li>Shared Pictures</li> </ul>  | Find all documents by Admin Fabrice Romelard                                                                                                    |                                                                                                    |
| Lists                                | Documents                                                                                                    |                                                                                                    |
| Discussions                          | There are no items to show in this view.                                                                                                    |                                                                                                    |

Tous les liens ajoutés par cette technique se placeront toujours entre le lien de base "My Home" et celui des détails "My Profile". En revanche on peut changer l'ordre si on en a plusieurs dans cette liste. Ceci se fait dans le Menu "Actions", puis "Change Order".

| Shared Services Administration<br>Personalization s | SharedServices1 > Personalization site links<br>ite links: Change Item O | : > Change Item Order<br>I <b>rder</b> |
|-----------------------------------------------------|--------------------------------------------------------------------------|----------------------------------------|
| Item Order<br>Under "Position from Top", select a m | umber for each item.                                                     | Items (1 to 5)                         |
| Position from Top                                   | Name                                                                     |                                        |
|                                                     |                                                                          | OK Cancel                              |

On définit l'ordre que l'on souhaite et on valide par OK.

# ATTENTION

Le changement d'ordre ne prend pas du tout en compte si on a placé des liens dans un folder. Il ne propose le classement que sur le premier niveau qu'il voit, et non ce qui est dans le folder.

Il est donc préférable de faire des regroupements en folder si vous faites des liens conditionnels (notion d'audience ou de profiling que nous allons voir)

Voyons comment faire un lien conditionnel, on doit commencer par créer une Audience avec la condition souhaitée.

### **Création de l'Audience**

Cette étape est obligatoire pour créer définir la condition que devra remplir l'utilisateur pour voir apparaître le lien que l'on souhaite ajouter.

Cela peut être un croisement de plusieurs conditions (théorie des groupes) avec le choix du "ET" / "OU" si on a plusieurs conditions à ajouter dans notre audience.

On peut imaginer de vouloir une condition qui regroupe :

- Tous les collaborateur du département "Produits" et du service "Marketing", afin de proposer un lien vers une page DashBoard de retour d'une campagne marketing
- Tous les collaborateurs d'un bâtiment, afin de leur proposer le lien direct vers le menu de la cafétéria de celui-ci
- ....

Tous les scénarios sont imaginables à condition de pouvoir créer ce groupe au sein d'une Audience.

Voyons comment créer cette audience.

#### Création de l'Audience dans MOSS

Il faut donc retourner dans cette page d'administration de notre même SSP que précédemment, et cliquer sur le lien "Audiences" du groupe "Audiences"

| Home                                                                                                    |                                                                          |
|----------------------------------------------------------------------------------------------------|--------------------------------------------------------------------------|
| User Profiles and My Sites  User profiles and properties  Profile services policies My Site settings Trusted My Site host locations Published links to Office client applications Personalization site links Personalization services permissions | Audiences  Audiences  Office SharePoint Usage Reporting  Usage reporting |
| Search<br>Search administration<br>Search settings<br>Search usage reports                                                                                                    |                                                                          |

Ce lien nous envoie vers une page de bilan des Audiences déjà existantes (nombre, Date-heure et statut de la dernière compilation, ...). On va donc cliquer sur "Create Audience"

| a de de la censer                       |                           |
|-----------------------------------------|---------------------------|
| ise these links to manage and compile a | audiences.                |
| lumber of audiences:                    | 22                        |
| Incompiled audiences:                   | 0                         |
| Compilation status:                     | Idle                      |
| Compilation time:                       | Ended at 1/5/2010 3:00 AM |
| Compilation schedule:                   | Every day at 03:00 AM     |
| Compilation errors:                     | No error                  |
|                                         |                           |
| I Refresh                               |                           |
| View audiences                          |                           |
| Specify compilation schedule            |                           |
| Start compilation                       |                           |

Cette page nous demande alors le nom, la description et le « Owner » de l'audience, mais surtout le mode choisi dans le cas de plusieurs conditions :

- Satisfy all of the rules: équivalent du "ET"
- Satisfy any of the rules: équivalent du "OU"

| Shared Services Administration: SharedServices<br>Create Audience                                                                                                    | I > Manage Audiences > View Audiences > Edit Audience                                                                                                    |
|----------------------------------------------------------------------------------------------------|----------------------------------------------------------------------------------------------------|
| Use this page to create an audience. Then add rules to id<br>* Indicates a required field                                                                                                    | lenkify matching users.                                                                                                    |
| Properties<br>Type a unique and identifiable name and description for<br>this audience.<br>Specify whether you want users to be included in the<br>audience that satisfy all the rules of this audience or<br>any of the rules of this audience. | Name: * Test_Fabrice Example: Sales Managers Description: TEST ARTICLE ASP-PHP.NET  Cwner: fabrice_romelard Include users who: Satisfy all of the rules Satisfy any of the rules Satisfy any of the rules |
|                                                                                                    | OK Cancel                                                                                                    |

Une fois qu'on a cliqué sur OK, on doit directement remplir la première condition à respecter (qui sera la seule si on n'en a pas plusieurs). De base le type d'objet est sélectionné a "User", les champs disponibles sont "Report Under" (ayant pour Manager) et "Member Of" (Membre du groupe NT), on entre alors dans "Value" la valeur à tester.

| Shared Services Administration: SharedServices Add Audience Rule: Test_                                                                            | 1 > Manage Audiences > View Audiences > Audience Rule<br>Fabrice |
|----------------------------------------------------------------------------------------------------|------------------------------------------------------------------|
| Use this page to add a rule for this audience. Learn more                                                                                          | about audience rules.                                            |
| Operand                                                                                                    | Select one of the following: *                                   |
| Select User to create a rule based on a Windows<br>security group, distribution list, or organizational<br>hierarchy.                              | C User<br>C Property                                             |
| Select <b>Property</b> and select a property name to create<br>a rule based on a user profile property.                                            | About me                                                         |
| Operator                                                                                                    | Operator: *                                                      |
| Select an operator for this rule. The list of available<br>operators will change depending on the operand you<br>selected in the previous section. | Reports Under<br>Reports Under<br>Member Of                      |
| Value                                                                                                    | Value: *                                                         |
| Select a user.                                                                                                    | \$ <u>,</u>                                                      |
|                                                                                                    | OK Cancel                                                        |

Heureusement cela ne s'arrête pas à ces deux uniques tests, et en choisissant "Property" on peut sélectionner toutes les propriétés définies dans le Profiling (même les propriétés qu'on a créées, cf. **Personnalisation des Profils**).

Dans notre exemple, nous allons créer une condition permettant d'obtenir tous les utilisateurs de la Suisse (dont le code Pays est CH) et on valide par OK

| Shared Services Administration: Shared Services 1<br>Add Audience Rule: Test_Fa                                                                    | > Manage Audiences > View Audiences > Audience Rule<br>abrice |
|----------------------------------------------------------------------------------------------------|---------------------------------------------------------------|
| Use this page to add a rule for this audience. Learn more at                                                                                       | rout audience rules.                                          |
| Operand                                                                                                    | Select one of the following: *                                |
| Select <b>User</b> to create a rule based on a Windows security group, distribution list, or organizational hierarchy.                             | C User<br>© Property                                          |
| Select <b>Property</b> and select a property name to create a<br>rule based on a user profile property.                                            | Country Code                                                  |
| Operator                                                                                                    | Operator: •                                                   |
| Select an operator for this rule. The list of available<br>operators will change depending on the operand you<br>selected in the previous section. | -                                                             |
| Value                                                                                                    | Value: *                                                      |
| Specify a single value to compare.                                                                                                    | СН                                                            |
|                                                                                                    | OK Cancel                                                     |

On est alors transféré sur la page de résumé de notre Audience, qui nous affiche donc les informations de celleci :

- Nom, description et propriétaire
- Date de création
- Date de modification
- Statut de la compilation et date de la dernière compilation
- Type de condition (ET OU)
- Nombre de personne respectant les conditions
- Liste des conditions

On doit compiler cette audience pour pouvoir ensuite l'utiliser, cela nous permet aussi de valider que celle-ci est correcte. Ceci se fait en cliquant sur "Compile Audience"

| age to view and edit the properties of th | is audience.                      |                    |  |
|-------------------------------------------|-----------------------------------|--------------------|--|
| Properties                                |                                   |                    |  |
|                                           |                                   |                    |  |
| Name:                                     | Test_Fabrice                      |                    |  |
| Description:                              | TEST ARTICLE                      | ASP-PHP.NET        |  |
| Owner:                                    | EAME\fabrice_r                    | omelard            |  |
| Create Time:                              | 1/5/2010 4:46                     | PM                 |  |
| Update Time:                              | 1/5/2010 5:00                     | PM                 |  |
| Compiled:                                 | No                                |                    |  |
| Number of members:                        | Not compiled                      |                    |  |
| Membership:                               | Members satisf                    | y all of the rules |  |
| Last compilation:                         | Not compiled                      |                    |  |
| Compilation Errors:                       | No error                          |                    |  |
|                                           |                                   |                    |  |
| Edit audience                             |                                   |                    |  |
| View membership                           |                                   |                    |  |
| Compile audience                          |                                   |                    |  |
| Bulan                                     |                                   |                    |  |
| Click on audience rules to edit them. L   | earn more about managing audience | rules.             |  |
|                                           |                                   |                    |  |
| Operand                                   | Operator                          | Value              |  |
| Country Code                              | -                                 | CH                 |  |

Ainsi la compilation, cette page vous affichera le résultat de celle-ci en vous donnant le nombre de personnes respectant vos conditions

| Audience | Properties                                                                           |                     |              |  |
|----------|--------------------------------------------------------------------------------------|---------------------|--------------|--|
| 8        |                                                                                      |                     |              |  |
|          | Name:                                                                                | Test_Fabrice        |              |  |
|          | Description:                                                                         | TEST ARTICLE ASP-   | PHP.NET      |  |
|          | Owner:                                                                               | EAME\fabrice_rome   | ard          |  |
|          | Create Time:                                                                         | 1/5/2010 4:46 PM    |              |  |
|          | Update Time:                                                                         | 1/5/2010 5:00 PM    |              |  |
|          | Compiled:                                                                            | Yes                 |              |  |
|          | Number of members:                                                                   | 493                 |              |  |
|          | Membership:                                                                          | Members satisfy all | of the rules |  |
|          | Last compilation:                                                                    | 1/5/2010 5:13 PM    |              |  |
|          | Compilation Errors:                                                                  | No error            |              |  |
|          | <ul> <li>Edit audience</li> <li>View membership</li> <li>Compile audience</li> </ul> |                     |              |  |
| Audience | Rules                                                                                |                     |              |  |
| 8        | Click on audience rules to edit them. Learn more about managing audience rules.      |                     |              |  |
|          | Operand                                                                              | Operator            | Value        |  |
|          | Country Code                                                                         | -                   | СН           |  |
|          | Add rule                                                                             |                     |              |  |

Voyons maintenant comment utiliser cette audience avec notre lien.

# Création d'un lien conditionnel

Il suffit de noter le nom donné à notre audience et de l'ajouter dans le champ "Target Audiences" lors de la création du lien

| 🍄 Spelling       |                                                                                                    | * indicate: | s a required field |
|------------------|----------------------------------------------------------------------------------------------------|-------------|--------------------|
| URL *            | Type the Web address: (Click here to test)<br>http://www.google.ch<br>Type the description:<br>GOOGLE CH |             |                    |
| Owner *          | Fabrice Romelard                                                                                         |             | ۵/ 🗓               |
| Target Audiences | Test Fabrice                                                                                             |             | <b>\$</b> / 🛄      |
|                  |                                                                                                    | ОК          | Cancel             |

Ce lien conditionnel apparaîtra alors à tous les utilisateurs respectant la condition "Country Code = CH".

| My Site                                 | GOOGLE CH My Profile                                                                                                    | Tite Acti                                                                                                    | P<br>ions •                                                                                                    |  |
|-----------------------------------------|----------------------------------------------------------------------------------------------------|----------------------------------------------------------------------------------------------------|----------------------------------------------------------------------------------------------------|--|
|                                         | <ul> <li>Admin Fabrice Romelard</li> </ul>                                                                                                    | Creat                                                                                                    | e Blog                                                                                                    |  |
| View All Site Content My Profile        | Get Started with My Site<br>• Describe yourself and help others find you and know what you do<br>• Identify the people you know and work with to put your personal network<br>good use | <ul> <li>My Calendar</li> <li>To change the address of the<br/>Outlook Web Access server,<br/>open the tool pane and then<br/>type the URL in the Mail server</li> </ul> | My Calendar * To change the address of the Outlook Web Access server, open the tool pane and then type the URL in the Nail server address text box. Colleague Tracker * See new coleague suggestions. |  |
| Details     Links     Coleagues         | <ul> <li>Customize this page by adding or removing web parts to get more out of your Ny Site</li> <li>Learn more about My Site and see tips on what it can do for you</li> </ul>       | address text box.<br>Colleague Tracker<br>See new coleague suggestions.                                                                                                  |                                                                                                    |  |
| Documents                               | RSS Viewer                                                                                                    | <ul> <li>None of your colleagues have had an recent changes.</li> </ul>                                                                                                  | 79'                                                                                                    |  |
| Personal Documents     Shared Documents | SharePoint Sites                                                                                                    | <ul> <li>Show all colleagues</li> <li>Change what gets tracked</li> </ul>                                                                                                |                                                                                                    |  |
| Pictures  Shared Pictures               | Sites - Ny Site<br>Find all documents by Admin Fabrice Romelard                                                                                                    | -                                                                                                    |                                                                                                    |  |
| Lists                                   | Documents                                                                                                    |                                                                                                    |                                                                                                    |  |

Voyons maintenant comment créer un lien via PowerShell.

# Création d'un lien personnalisé avec PowerShell

Le système des liens personnalisés est basé sur une simple liste SharePoint stockée dans le site d'administration du SSP.

## Lister les liens existant

De ce fait on peut lister le contenu (en gros les liens existant sur sa ferme) via un script PowerShell tel que :

| function Get-SharePoint-ItemList([string]\$SiteURL, [string]\$ListName, [string]\$ColumnName)                                            |
|----------------------------------------------------------------------------------------------------|
| Write-Host "SiteURL", \$SiteURL                                                                                                    |
| Write-Host "ListName", \$SiteURL                                                                                                    |
| write-Host "Columnname", \$Columnname                                                                                                    |
| [System.Reflection.Assembly]::LoadWithPartialName("Microsoft.SharePoint") > \$null                                                       |
| <pre>\$site = new-object Microsoft.SharePoint.SPSite(\$SiteURL) </pre>                                                                   |
| \$web = \$site.openweb()<br>\$spl ist = \$web.l ists[\$l istName]                                                                        |
| \$query = new-object Microsoft.SharePoint.SPQuery                                                                                        |
| <pre>\$query.Query = "<orderby><fieldref "'="" \$columnname="" +="" name=""></fieldref></orderby>"</pre>                                 |
| <pre>\$query.viewAttributes = "Scope= Recursive" #arin de ne pas tenir compte des rolders \$listItems = \$snlist GetItems(\$query)</pre> |
|                                                                                                    |
| foreach (\$MyItem in \$ListItems)                                                                                                    |
| ኒ<br>Write-Host "                                                                                                    |
| Write-Host "URL Link: [", \$MyItem["URL"], "]"                                                                                           |
| Write-Host "Owner: [", \$MyItem["Owner"], "]"                                                                                            |
| if(\$MyItem["Target Audiences"] -ne \$null)                                                                                              |
| {                                                                                                    |
| foreach(\$audienceItem in \$MyItem["Target Audiences"].split(";")[0].split(","))                                                         |
| Write-Host " Target Audiences GUID: [", \$audienceItem, "]"                                                                              |
| [GUID]\$AudienceGUID = \$audienceItem                                                                                                    |
| if(\$audCollection.AudienceExist(\$AudienceGUID))                                                                                        |
| \$myAudience = \$audCollection.Item(\$AudienceGUID)                                                                                      |
| Write-Host " Target Audiences Name: [", \$myAudience.AudienceName, "]"                                                                   |
| }                                                                                                    |
| }                                                                                                    |
| }<br>Write Lleet "                                                                                                    |
| write-Host                                                                                                    |
| \$site.Dispose()                                                                                                    |
| }                                                                                                    |
| cls                                                                                                    |
| Get-SharePoint-ItemList "http://MySSPAdminWebApp/ssp/admin/" "Personalization site links" "URL"                                          |

Ceci est parfait si vous n'utilisez pas les audiences, car celles-ci sont issues d'une colonne particulière qui va mapper l'ID de l'audience stocké dans la liste et les audiences existantes. Je n'ai pas été plus loin dans l'exploration de cette spécificité, car cela sort du contexte de cet article.

## Ajouter un nouveau lien dans la liste

Comme expliqué précédemment je vais juste fournir la fonction pour ajouter un lien avec ou sans audience, ce qui correspond à ajouter un Item à la liste existante.

```
function Add-SharePoint-PersonalizedLinks([string]$SiteURL, [string]$ListName)
  Write-Host "SiteURL", $SiteURL
  Write-Host "ListName", $SiteURL
  Write-Host "ColumnName", $ColumnName
  [System.Reflection.Assembly]::LoadWithPartialName("Microsoft.SharePoint") > $null
  [System.Reflection.Assembly]::LoadWithPartialName("Microsoft.Office.Server.Audience") > $null
  $site = new-object Microsoft.SharePoint.SPSite($SiteURL)
  $web = $site.openweb()
  $srvContext = [Microsoft.Office.Server.ServerContext]::GetContext($site)
  [Microsoft.Office.Server.Audience.AudienceManager]$audManager =
     new-object Microsoft.Office.Server.Audience.AudienceManager($srvContext)
  [Microsoft.Office.Server.Audience.Audience]$myAudience = $audManager.GetAudience("Audience_Name")
  $spList = $web.Lists[$ListName]
  #Add the new Item in the list
  $MyItem = $spList.Items.Add()
 $MyItem = $$pList.items.add()
$MyItem["Title"] = "Google"
$MyItem["URL"] = "http://www.google.com, Google"
$MyItem["Owner"] = $web.EnsureUser("DOMAIN\UserLogin")
$MyItem["Owner"] = $web.EnsureUser("DOMAIN\UserLogin")
  $MyItem["Target Audiences"] = $myAudience.AudienceID.ToString()
  $MyItem.Update()
  Write-Host " ------ "
  $web.Dispose()
  $site.Dispose()
Add-SharePoint-ItemList "http://MySSPAdminWebApp/ssp/admin" "Personalization site links"
```

Il ne vous reste plus qu'à adapter ces fonctions à votre besoin.

Vous pouvez trouver ces scripts sur le projet CodePlex :

• SharePoint Management PowerShell scripts

## Conclusion

Cet article nous a permis de mettre en lumière une fonctionnalité très simple de Microsoft Office SharePoint Server 2007, permettant de proposer des liens plus adaptés à l'utilisateur dans son espace personnel.

Le couplage avec les audiences permet de mettre en pratique des scénarios fonctionnels qu'il ne vous reste plus qu'à imaginer.

Nous avons pour notre part utilisé ce système pour proposer aux utilisateurs de chaque département le lien vers le site corporate de son département, mais ceci est un exemple parmi la liste de ce qui a été mis en place.

Il faut en revanche faire très attention dans la création des audiences et des liens afin que cela reste gérable et que cela ne devienne pas rapidement impossible à contrôler. Il est bon de prévoir par exemple une règle de nommage simple dans les noms des audiences afin de savoir d'un coup son usage.

Voici quelques liens utiles si cet article vous a intéressé :

- Installer Microsoft Office SharePoint Server (MOSS) Partie 1
- Les Utilisateurs dans SharePoint
- Le Moteur de Recherche de MOSS 2007
- Personnalisation des Profils
- Adjusting the top level navigation on all My Sites
- How To: Demo Personalization Site Links and Audiences
- Manage personalization site links
- Configure personalization sites
- Configure targeted content
- SharePoint My Site 101
- Office Online
- Club SPS MOSS FRANCE

En vous souhaitant de bons projets de développement.

Romelard Fabrice (alias F\_\_\_) Intranet/Extranet CTO - **SGS**